# 登山用 GPS アプリ ジオグラフィカ

Android

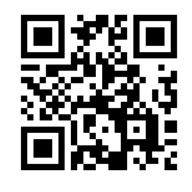

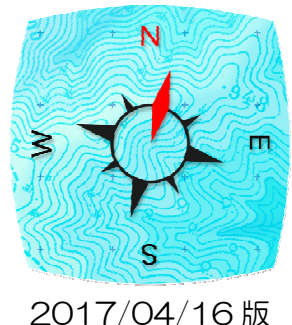

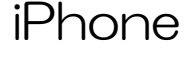

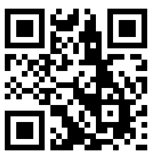

- ■インストール
  - インストールは無料です。

Android 版(Android OS4.0 以降) Google アカウントが必要

- 1. GooglePlay アプリ、または Play ストアアプリを起動
- 2. 『ジオグラフィカ』で検索してインストール

iPhone 版(iOS7.1 以降) AppleID が必要

- 1. AppStore アプリを起動
- 2. 『ジオグラフィカ』で検索してインストール

詳細説明書

## ■出来ること

- ・ 画面に表示した地図は自動で一時保存します → 圏外で使えます。
- ・山奥でも現在地がわかります → GPS は圏外でも使える。
- どこを歩いたか記録できます。
- ・目的地を目指す機能など、ナビゲーション機能があります。

### ■メイン画面(地図画面)の使い方

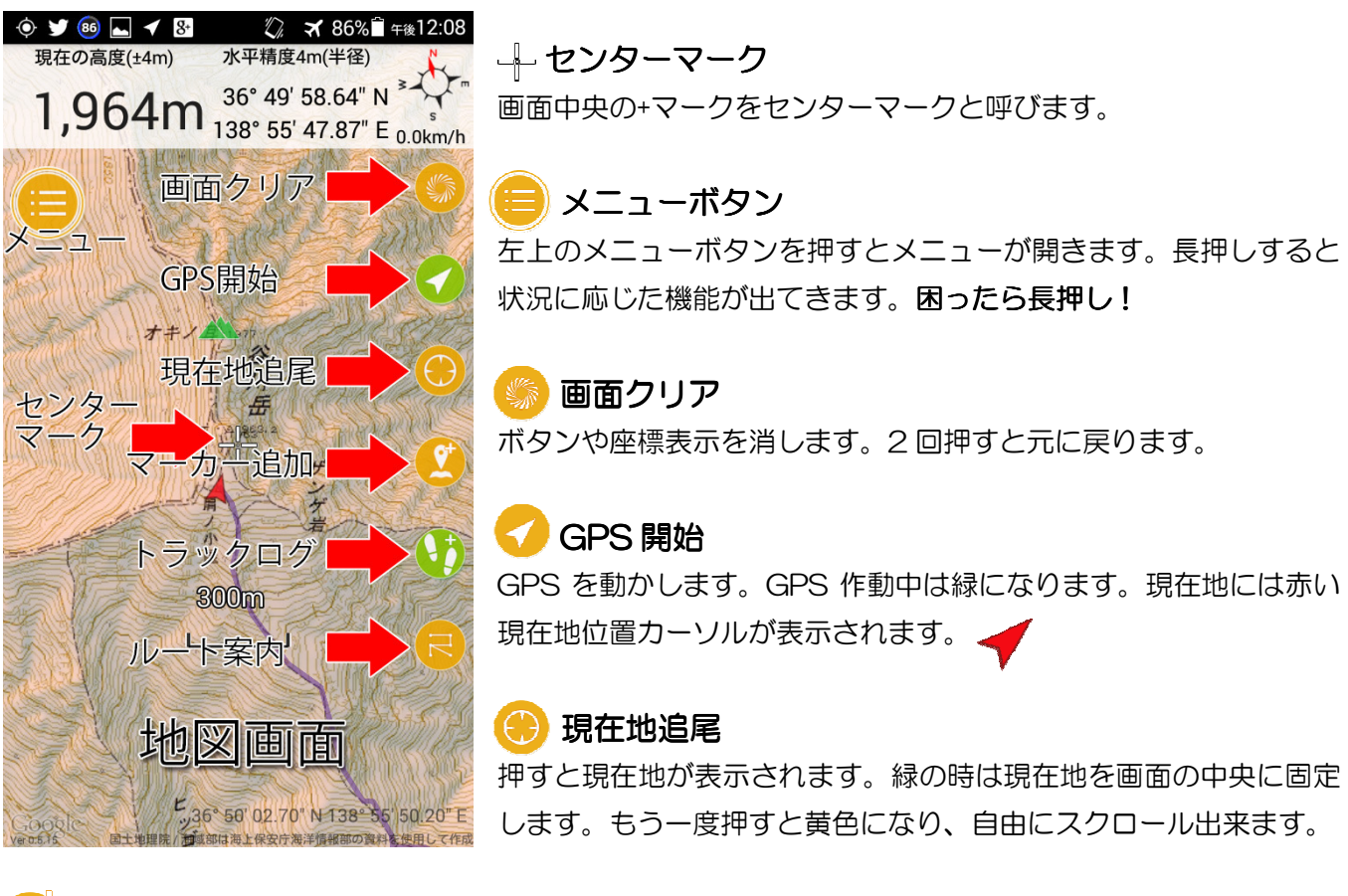

### 🔮 マーカー追加(地点登録)

センターマークの位置にマーカー(地点)を登録できます。山頂や分岐、小屋などを登録すると便利です。

### 🚺 トラックログ(軌跡の記録)

トラックログ(GPS ログ)の記録を開始します。記録中は緑になります。緑の時に押すとコントロールパネルが表示されます。コントロールパネル左下の停止ボタン

を押すと記録を停止できます。

#### 民 ルート案内

ルート案内の機能を使えます。『マーカー』をつなげたものが『ルート』で、各マーカーに着くと自動で次の マーカーを目指し、ナビゲーションしてくれます。

### ■座標表示

画面上部には現在地の高度、座標、コンパス、速度が表示されます。この部分を長押しすると、 現在地の情報を簡単に共有できます。家族への生存確認などに使えます。

座標表示の部分をスライドさせると検索窓が出てきて山名や住所で検索できます。山名で出ない場合は地域の名前や近くの有名な山で検索してください。

#### ■地図をキャッシュする(キャッシュ=保存データ)

歩く予定のエリアを中心に、地図を見ながら行程を確認すれば地図が保存されます。保存した 地図は圏外でも機内モードで見られます。

#### ■手順

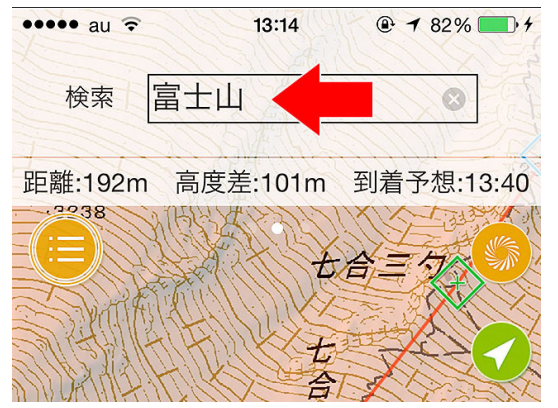

- 1. 画面上部の座標部分を左にスライドすると検索画面 になります。
- 山名や地名を入力して検索。結果をタップすると、
   その地点に飛べます。出てこない場合は近くの地名
   などを入れて検索してみてください。
- 目的の場所が表示されたら、予定コースにそって地 図を確認してください。画面に表示した地図は自動 で一時保存(キャッシュ)されます。

#### キャッシュの注意点

地図を拡大したり縮小したりして詳細地図と広域地図を表示してください。広域地図だけ見て 詳細地図を見ていない場合、圏外で地図を拡大するとモザイク状になります。詳細だけ見て広 域を見ていないと、圏外で広い範囲を見ようとした時に地図がまったく表示されず困ります。 詳細と広域の両方を見ておくことが大事です。

### ■マーカーを登録する

登山口、分岐、山頂、山小屋、ゴール地点、駅、バス亭などのマーカーを登録すると便利です。 (現在地が判ればいいという程度の使い方なら必要ありませんが)

#### ■手順

- 1. 地図画面のセンターマーク 🚽 を目的の地点に合わせる。
- 2. マーカー追加ボタン 🞦 を押す。
- 3. 名前や読み方を設定する。
- 4. 『アイコン』をタップし、自分の好みで変更する。
- 5. () ボタンを押すと保存されます。

登録したマーカーは[メニュー]-[ファイル]-[マーカー]に保存されます。マーカーを登録すれば 簡易ナビゲーション機能(マーカーのロックオン)を使えます。 詳しくは次ページで。

### ■マーカー(地点登録)の使い方

『マーカー』=『地点』です。好きな場所に登録出来ます。 用途:休憩所、分岐、水場、山小屋、山頂、山菜の場所、釣りのポイントなどを登録して、そ こを目指す。マーカーを登録すれば地図をもっと便利に使えます。

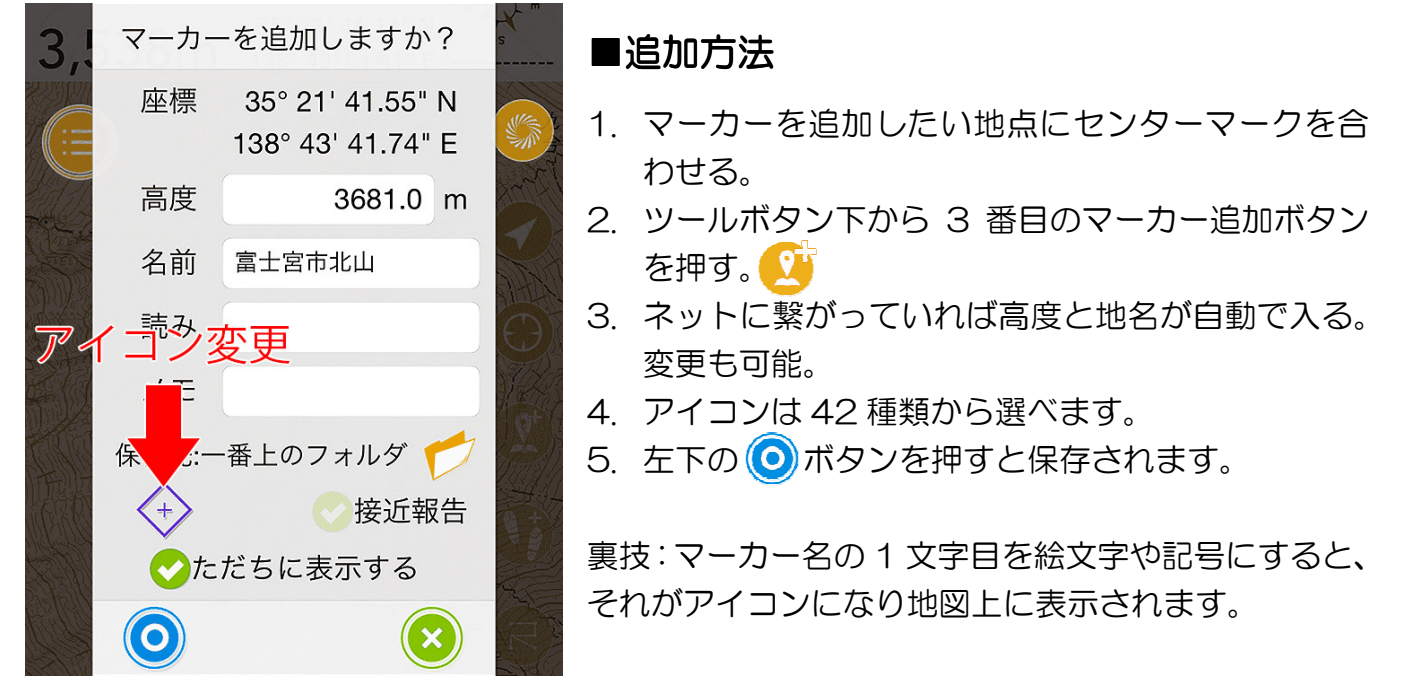

#### ■マーカーのロックオン

- マーカーをロックオンすると、現在地とマーカーが結ばれて画面上部に距離などが表示されます。
- 1. 地図に表示されているマーカーを長押し→メニューが表示される
- 2. メニューの『ロックオン』をタップ。

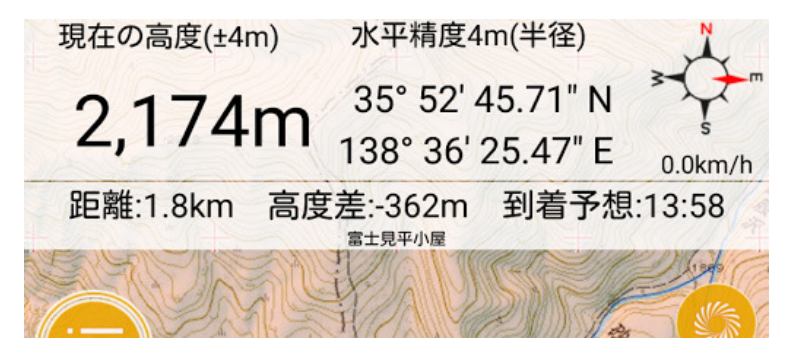

ロックオン中は座標表示の下に『マーカ ー情報バー』が表示され、距離、高度差、 予想時間が判ります。

マーカー情報バーをタップするとマー カーの位置にジャンプします。

#### ■ロックオンの解除方法

- 1. ロックオンしたときと同じ様にマーカーを長押し。
- 2. メニューの『ロック解除』をタップ。

ロックオンの解除を忘れると、いつまでも現在地とマーカーが線で繋がって邪魔なので使い終わったら『ロック解除』をして下さい。

### ■トラックログ(歩いた軌跡、GPS ログ)について

自分が歩いた軌跡を記録したり、記録したログを地図に表示したり、誰かが記録したトラック をジオグラフィカに取り込んで表示したり出来ます。

#### ■記録を開始する

1. メニューボタンを長押しして『トラックログを開始』をタップ。

2. トラック名を入力して 〇 ボタンを押す。

トラックログの記録中は、ツールボタンの下から2番目の『トラックログ』ボタンが緑色になり、押すと時間や距離などの記録を見られます。
 ※記録中はスリープ状態でもバッテリーを消費します。行動終了時に忘れずに停止してください。
 ※記録中は小鳥の鳴き声で記録をお知らせします(音の有無、種類は変えられます)。
 ※縦走の2日目などで、連続して記録したい場合は『トラック追記』を選んでください。

#### ■記録を停止する

1. メニューボタンを長押しして『トラックログを終了』をタップ。

2. 記録が停止します。

トラックログは[メニュー]-[ファイル]-[トラック]に保存されます。

### ■トラックログを地図に表示する

トラック一覧で各トラックの→ボタンを押して『表示してジャンプ』を選ぶと地図に表示され ます。トラックの線を長押しするとメニューが出ます。『非表示』を選ぶと非表示になります。 ※地図にトラックログを表示しっぱなしにしておくと、ジオグラフィカを起動するたびに読み込み処理 が発生して起動が遅くなります。使用後はトラックを非表示にしてください。

#### ■トラックログを外部に保存、削除などの処理をする

- 1. [メニュー]-[ファイル]-[トラック]でトラック一覧を表示。
- 2. 処理したいトラックをタップしてチェックマークを付ける。
- 3. 画面下にある大きなチェックマークボタン(✔)を押すとメニューが出ます。
- 4. 外部に保存するなら『GPX エクスポート』を押してください。

#### ■トラックログの名前を変更する

- 1. [メニュー]-[ファイル]-[トラック]でトラック一覧を表示。
- 2. 変更したいトラックの詳細ボタンシを押してトラック詳細を開く。
- 3. 画面上部のトラック名を変更して右下の閉じるボタンを押せば変更されます。

### ■ルート案内の使い方

マーカーをつなげたものがルートです。登山口、分岐、小屋、山頂などのポイントに マーカーを打ち、それらをつなげてルートを作ります。ルート案内中は目指すマーカ ーまでの距離などが簡単にわかり、到着すると音声でお知らせしてくれます。

#### ■ルートを作る

[準備]予定のコース上にマーカーを登録してください。登山口、分岐、山頂、ゴールなど、行 程でポイントになる場所にマーカーを作ります。

- 1. [メニュー]-[ツール]-[地図からルート作成]を押してください。
- ルート作成モードになるので、スタートのマーカー(登山口など)からゴールのマーカーまで 順番に押してください。間違えたらマイナスボタンで1つ戻せます。
- 3. 最後まで登録できたら () ボタンを押し、ルート名を入力して () を押して保存します。

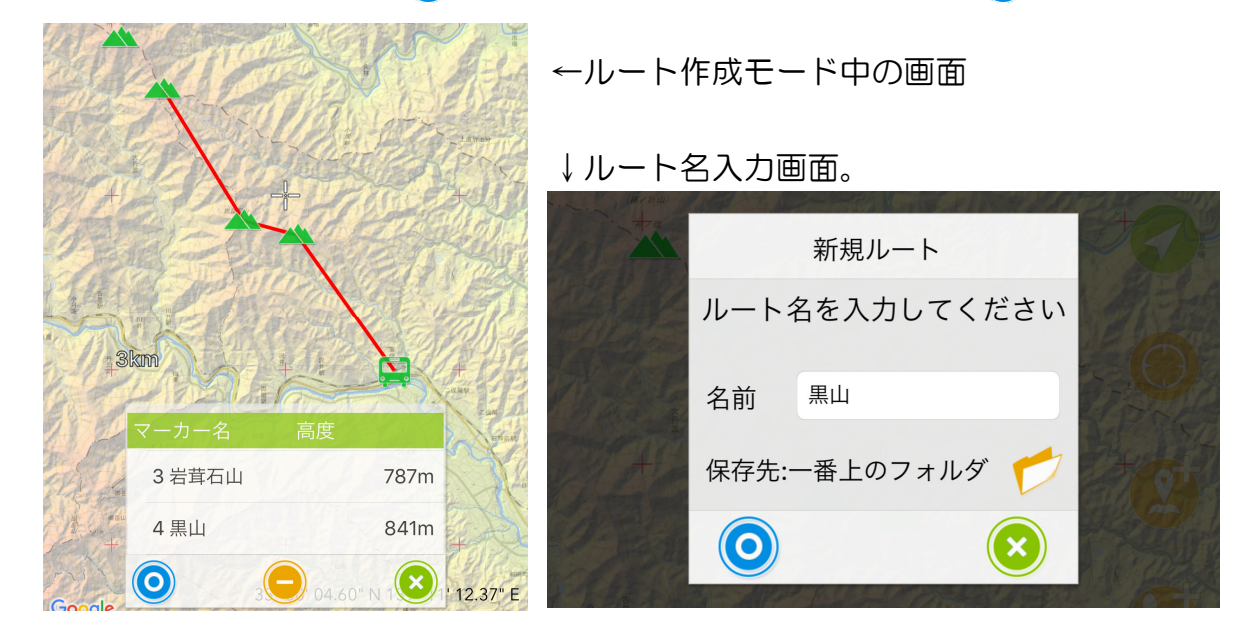

保存したルートは[メニュー]-[ファイル]-[ルート]に保存されます。

#### ■ルート案内を開始する

- 1. 地図画面右にあるツールボタンの一番下にある 民 ルートボタンを押してください。
- 2. 開始したいルートの一Rボタンを押してください。
- 3. ルート案内、逆ルート案内、ピストンルート案内のどれかで開始してください。普通にス タートからゴールを目指すなら『ルート案内』を選んでください。
- ※ 初期設定(トラックリンクがオン)だとルート案内と連動してトラックログが開始されます。
- ※ ルート案内中はマーカーへの到着を音声で教えてくれます。音声に関する機能はオフにもできます。

#### ■目指すマーカーを変更する

ルート案内を開始したらルートに従って歩いていくわけですが、途中で予定が変わって別の場 所を目指す、脇道のピークに寄らずに先に進むということもあります。

その時は、地図上にあるこれから目指すマーカーを長押ししてください。「xx を目指しますか?」と表示されるので「はい(YES)」を押せば目指すマーカーを変更できます。

※画面右下の 民 ボタンを押してコントロールパネを出し、リスト内のマーカーをタップする ことでも同様の操作を行えます。

#### ■ゴールに着くと

ゴールに着くとルート案内は自動で停止します。トラックログの記録も自動で停止しますので、 止め忘れがありません。

もしゴールに着く前に終わらせたい場合はメニューボタンを長押しして『ルート案内を停止』 を押してください。

#### ■ルート案内の種類

ルート案内を開始する時に案内の種類がメニュー表示されます。通常は『ルート案内』を使い ますが、場合によっては他の案内方法を使用します。

『ルート案内』

普通にスタートからゴールまでのルート案内です。ルートのスタートから順にマーカーを廻って、最後のマーカーに着くとゴールとなります。

#### 『逆ルート案内』

ルート情報を逆に読み込んで案内をします。

『A駅→B→C→山頂→D→E駅』という順に作ったルートで、E駅をスタートして山頂を経て A駅をゴールにしたいときは逆ルート案内を使います。

#### 『ピストン案内』

ゴールのマーカーに着くと自動で逆ルート案内を始めます。ピストンルートの片道分だけルートとして作った場合はピストン案内を使います。

『A 駅→B→C→山頂』というルートを作った場合、山頂に着くと自動で逆に読み込まれ、『山 頂→C→B→A 駅』という逆ルート案内が始まります。この場合は A 駅に着くと動作を停止し ます。

ルート案内はジオグラフィカの中でも難解な機能です。分からなかったら使わなくて大丈夫です。

### ■登山にスマホを使うときの注意点

#### ■バッテリーを消費します

トラックログを記録したりルート案内機能を使ったりすると、スマホの画面が消灯した状態でもバッテ リーを消費します。1時間に3~7%程度使うと思ってください(満充電で15~30時間程度です。機 種や使い方で変わります)。

バッテリー切れに備えて必ずモバイル充電器と充電コードを持ってください。12,000mAh 程度の容量のものが汎用的で便利です。

#### ■壊さないよう気をつけましょう

ー般的にスマホはそんなに頑丈ではありません。登山に使うならケース、カバーガラス、スト ラップなどで防護した方が安心です。防水でない機種は防水ケースやジップロックで対策して ください。

#### ■冬は防寒対策が必要です

iPhone は寒さに弱いです。対策は下記のとおりです。

- ・ミドルウェアのポケットに入れて体温で温める。写真は連写せず1枚撮ったら休ませる。
- ・バッテリー残量は多めに保つ(少なくとも朝イチで100%にしておく)。
- ・操作はタッチペンが便利です。手袋で細かい操作は出来ません。

#### ■谷や沢では精度が下がります

GPS は衛星からの信号を受信して測位します。空が広く見えない場所では測位に使える衛星 が減るので位置精度が下がります。広場、尾根、山頂など空が広く見える場所なら精度が高く なります。屋内や地下では GPS 衛星での測位はできません(A-GPS は使えます)。

#### ■安全な場所で立ち止まって使いましょう

山での歩きスマホは危険です。落石や滑落、雪崩などの心配がない安全な場所で立ち止まって操作して ください。

#### ■過信しないでください

GPS は位置精度が下がることがあります。地形図の登山道は実際と違うことがあります。スマホは電池切れや故障のリスクがあります。GPS はただ現在地を教えてくれるだけで、事故にあっても手を差し伸べてくれるわけではありません。正しく使うには読図の知識が必要です(勉強しましょう)。

### ■機種変時のデータ移行

機種変した場合はジオグラフィカのデータを旧端末から新端末にコピーする必要があります。

#### ■iPhone から iPhone の場合

PCやMacのiTunesでバックアップを作成して新しいiPhoneに復元すればデータも設定も すべて引き継がれます。

#### ■スマホ丸ごとのバックアップや復元ができない場合

そんな時は下記のバックアップ機能をお使いください。ジオグラフィカのデータを、旧スマホ から新スマホへ簡単にコピーできます。

### ■ジオグラフィカのデータバックアップ手順

- 旧スマホのジオグラフィカで、[メニュー]-[ファイ ル]-[バックアップ]を開く。
- バックアップボタンを押してバックアップファイル を作成(拡張子は.db です)、Dropbox や Google ド ライブに保存する。
- 新端末で Dropbox や Google ドライブを開き、バ ックアップファイルをエクスポートする(エクスポ ート手順はアプリや機種によって違います)。
- エクスポート先にジオグラフィカを選び、インポートさせる(進捗グラフが表示されて読み込まれます)。

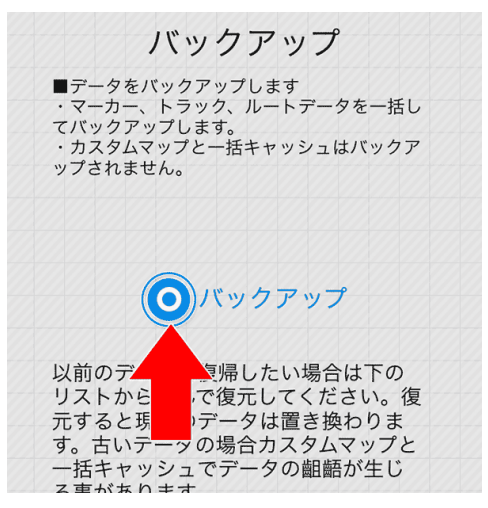

上記手順でマーカー、トラック、ルートのデータは移行できます。地図のキャッシュやカスタ ムマップはデータサイズの問題から移行できません。

#### ■機能制限解除の課金について

すでに機能制限解除を購入している場合、iPhoneから iPhone、Android から Android な ど、同じプラットフォームへの機種変なら追加料金はかかりません。

iPhoneの場合は機能制限解除の画面で『リストア』と押せば追加料金無しで解除されます(旧端末と同じ AppleID でのログインが必要)。

Android の場合は『購入する』ボタンを押せば Google に問い合わせをして、購入情報があれば追加料金無しで解除されます。

iPhone から Android、またはその逆の機種変は課金情報を確認できません。新たに機能制限 解除を購入していただく必要があります。 現在地が表示されない、トラックログが記録されないときは下記内容を確認してください。

### ■iPhone、Android 共通

- ・ GPS に対応していない端末(iPod、Wi-Fi版 iPad など)では正確な位置は分かりません。
- ・ 本体の設定の『位置情報サービス』がオンになっているか確認してください。
- ジオグラフィカはスマホから高精度の位置情報が渡されないと現在地を表示しません。その ため、Google マップなどが現在地を表示してもジオグラフィカでは現在地が出ない場合が あります(現在地が出てもズレますし)。
- GPS 衛星からの信号は空が広く見えないと受信出来ません。空が広く見える屋外で使って ください。地下や屋内では正確な位置は測位できません。
- ・ 谷底やビル街では位置情報に誤差が出ます。ある程度の誤差は諦めてください。
- ・ 位置情報サービスをオン/オフしてください。
- ・ 測位には時間が掛かる事があります。しばらく待ってください。
- ・ 本体を再起動してみてください。

### ■Android のみ

- ・ 位置情報サービスの位置情報モードが『高精度』になっているか確認してください。
- GPS Status & Toolbox をインストールして起動し、屋外で測位してください。4 機以上の衛星を捉え、測位できたらジオグラフィカを起動してください。
   インストールはコチラ→ https://goo.gl/GGtfwE
- GooglePlay 開発者サービスのキャッシュ、データをクリアしてください(本体の設定→ア プリ→GooglePlay 開発者サービス →ストレージ)。
- GooglePlay ストアのキャッシュ、データをクリアしてください(本体 の設定→アプリ→ GooglePlay ストア →ストレージ)。
- GooglePlay 開発者サービスの初期化をしてみてください。
   詳しい手順はコチラ→ https://goo.gl/gZyHKG
- ここまでで改善しない時は、ジオグラフィカの一般設定の GPS 精度を『外部』か『特殊』 にしてジオグラフィカを再起動後、測位出来るか確認してください。変化がない場合は『標準』で使ってください。

上記内容を確認、試行しても改善しない時は本体の故障の可能性があります。携帯ショップや スマホメーカーにお問い合わせください。

スマホでの GPS 精度は機種の性能に依存します。アプリの性能ではありません。高精度で測位したいのであれば、iPhone や XPERIA など高精度で測位できるスマホを選んでください。

### ■よくある質問と回答

#### ■インストール

#### Q.料金は掛かりますか?

A.インストールと試用は無料で出来ます。もし気に入ったらアプリ内課金で『機能制限解除』 をご購入ください。一度課金いただければずっと使えます。月額ではありません。

#### Q.無料の状態でも使えますか?

A.トラックの記録回数に制限がありますので、トラックログを8回以上残したい場合は課金が 必要です。一括キャッシュの容量と回数、表示キャッシュの容量に制限が掛かっています。 試用状態でも山奥で現在地を知る程度の使い方なら問題なく使えます。道迷い遭難防止に役立 ててください(気が向いたら課金をお願いします)。

#### ■挙動について

#### Q.鳥の鳴き声がするけど?

A.トラックログを記録したときに、動作しているか確認するために音を鳴らしています。音の 種類や無音など、[設定]-[トラック]-[記録音]で変更出来ます。音量はスマホ本体の音量ボタン で調整してください。

#### Q.いろいろしゃべるのを黙らせたい

A.スピーチ設定の接近報告、インターバルスピーチ、シェイクスピーチをオフ、一番下の『お知らせ』をオフ、ルート設定の到着アラームを『音声』以外にすれば完全に黙ります。

#### Q.下山中にスピーチ機能が何度もしゃべってうるさい

A.シェイクスピーチがオンだと、下山時の衝撃でしゃべってしまうことがあります。ザックの 雨蓋にスマホを入れておくとよくしゃべります。あまり揺れない上着のポケットに入れるか、 下山時はスピーチ設定でシェイクスピーチをオフにしてください。

#### ■地図関連

#### Q.地図のダウンロードが遅い、表示が遅い

A.通信速度やスマホの処理能力により地図の表示が遅くなることあります。しばらくそのまま お待ちください。また、Open Street Map 系は表示に時間が掛かります(サーバーの距離とか 処理能力の問題)。日本国内で使う場合は地理院地図や色別標高図をお使い下さい。[メニュ ー]-[地図]

#### Q.地図をキャッシュしようとしても表示されない

A.携帯ネットワークや Wifi ネットワークに繋がっているか確認してください。 ジオグラフィカ

の一般設定でオフラインモードになっていないか確認してください。日本国内で使う場合は地 理院地図や色別標高図をお使い下さい。[メニュー]-[地図]

#### Q.山奥で地図が表示されない

A.ジオグラフィカは『キャッシュ型オフライン GPS アプリ』です。地図データは一度画面に 表示させてキャッシュ(保存)する必要があります。山行前に予定ルートの地図を画面に表示し てキャッシュしてください。キャッシュした地図は携帯圏外でも表示出来ます。等高線が見え る詳細地図と、ある程度までの広域地図の両方をキャッシュしてください。『表示した地図が 保存される=表示していない地図は保存されない』ということです。地図が表示されなくなっ たりモザイク状になるのは、キャッシュを正しく十分に行えていないのが原因です。

#### Q.地図のキャッシュが勝手に消える

A.表示キャッシュは一定の期間や容量によって自動で削除されます。またストレージ容量の空きが少ない場合は OS が削除することもあります。Android は容量を超えていなくても端末クリーナーアプリなどによって削除される事があります。クリーナーの対象からジオグラフィカを除外してください。ストレージ容量には空きを作っておいてください。

#### Q.目的の山を探すのが大変です

画面上部の座標情報部分を左にスライドすると検索画面が表れます。山名や地名で検索して下 さい。結果が表示されない場合は、近くの有名な山や地名で検索してください。

#### ■トラックログ関連

#### Q.ログが粗い、カクカクする

A.ログの記録間隔は[メニュー]-[設定]-[トラック]-[記録間隔]で設定出来ます。最初は『標準: 普通』になっているので『標準:細』にするとか『距離:10m』とか『時間:10秒』などに してください。

#### Q.トラックログの精度が悪い

A.ログの精度は本体の GPS 性能に依存します。必ず本体設定の位置情報サービスを高精度に 設定してください。谷やビル街では GPS の仕様により精度が落ちます。

#### Q.トラックの記録が途中で飛ぶことがある。ログが記録されない、または途中で途絶える

A.iOS はバックグラウンドで動くアプリの動作を保証しません。フォアグラウンドアプリが最優先され、例えばカメラアプリで写真を撮ったりするとバックグラウンドアプリが強制終了される事があります。トラックログの記録中に他のアプリを使ったら、一度ジオグラフィカの画面を確認してください。

Android の場合は GPS システムが停止することがあります。位置情報サービスをオン/オフ すればたいてい直ります。また、スマホ最適化アプリや省電力設定でバックグラウンドアプリ の動作が制限されている場合があります。確認してください。